Version 1.1

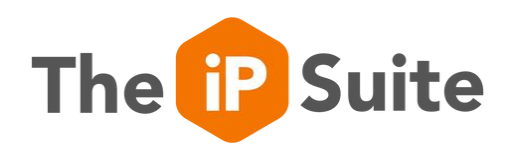

# Quality Assurance Audits

How to get started?

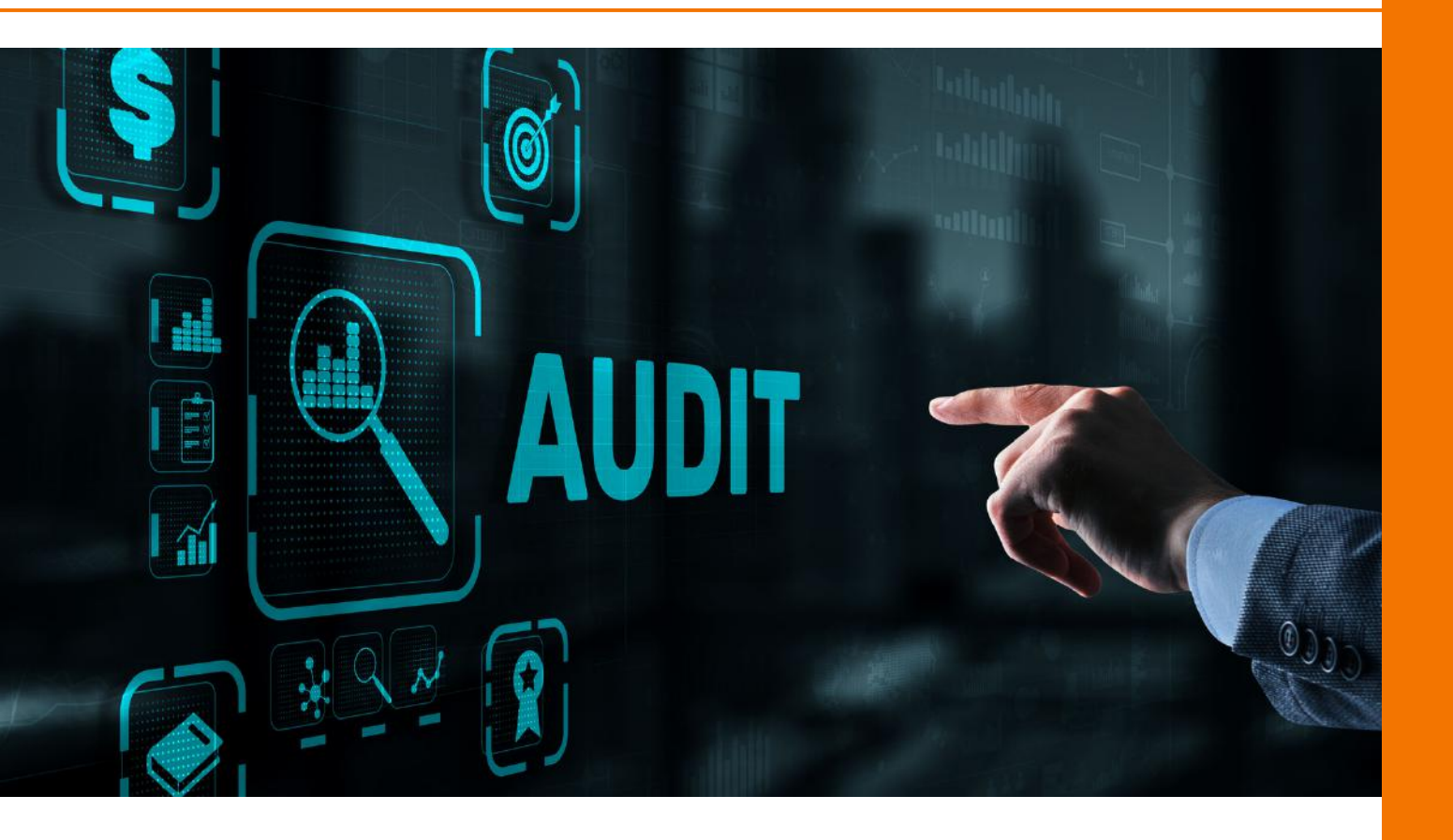

## **Table of Contents**

- 3 Introduction
  4 Settings
  5 Adding a new form
  23 Reports
- 8 Adding question options

|                                                                                                    |                                 |             | a 1 marks + 1 & matters, suffi +                                                                                                    |
|----------------------------------------------------------------------------------------------------|---------------------------------|-------------|----------------------------------------------------------------------------------------------------|
|                                                                                                    |                                 |             | 0                                                                                                    |
| SCHOOL 2                                                                                                    | a sun                           | - Framework |                                                                                                    |
|                                                                                                    | School Improvement Capacit      |             |                                                                                                    |
|                                                                                                    | Pre- manual sur lan a           |             |                                                                                                    |
| And in case of the local division of the local division of the loc | T (dat)                         |             | and the second second se                                                                                                    |
| a salard                                                                                                    | a service operation with        | @ Indition  | A cost of the second second second second                                                                                                    |
|                                                                                                    | 1 James                         |             |                                                                                                    |
| ♦ 09                                                                                                    | 0                               |             | <ol> <li>Alexandra and Alexandra and Ale<br/>Alexandra and Alexandra and Alexandra and Alexandra and Alexandra and Alexandra and Alexandra and Alexandra and Alexandra and Alexandra and Alexandra and Alexandra and Alexandra and Alexandra and Alexandra and Alexandra and Alexandra and Alexandra and Alexandra and Alexandra and A<br/>Alexandra and Alexandra and Alexandra and Alexandra and Alexandra and Alexandra and Alexandra and Alexandra and Alexandra and Alexandra and Alexandra and Alexandra and Alexandra and Alexandra and Alexandra and Alexandra and Alexandra a</li></ol> |
| · interest                                                                                                    |                                 |             |                                                                                                    |
| ¥***                                                                                                    | a                               |             | A supervision of the second second seco                                                                                                    |
|                                                                                                    | 1 mm                            |             |                                                                                                    |
|                                                                                                    |                                 |             |                                                                                                    |
| 4 marginel                                                                                                    |                                 |             | ( mail by million the                                                                                                    |
| -                                                                                                    | <u> </u>                        |             | -                                                                                                    |
| € 100 B                                                                                                    | ing the state and we want to be |             | A sub-section of the sub-section of the sub-section               |
| 0                                                                                                    |                                 |             |                                                                                                    |
|                                                                                                    |                                 |             | A second process is reaching                                                                                                    |
|                                                                                                    |                                 |             | 100                                                                                                    |
|                                                                                                    |                                 |             | Institute and hering C. Commit     Load professor of hering                                                                                                    |
|                                                                                                    |                                 |             | Provide Statement and                                                                                                    |
|                                                                                                    |                                 |             |                                                                                                    |
|                                                                                                    |                                 |             |                                                                                                    |
|                                                                                                    | _                               |             |                                                                                                    |

#### Introduction

The **SchooliP** audit module is a comprehensive and user-friendly platform designed to streamline the audit process and enhance the efficiency of school evaluations. It also offers customizable templates and checklists that align with various auditing standards and frameworks, allowing schools to conduct internal and external audits with ease.

**SchooliP** enables seamless collaboration among auditors, school administrators, and relevant stakeholders, facilitating the exchange of information, evidence, and progress updates in real-time. It also includes advanced data security features to safeguard sensitive information and ensure compliance with data protection regulations.

SchooliP's reporting and analytics capabilities provide in-depth insights into audit findings, enabling schools to identify areas of excellence and areas needing improvement.

Furthermore, **SchooliP** will support the implementation of action plans based on audit outcomes, allowing schools to monitor progress, track remedial actions, and demonstrate continuous improvement to relevant accrediting bodies and stakeholders.

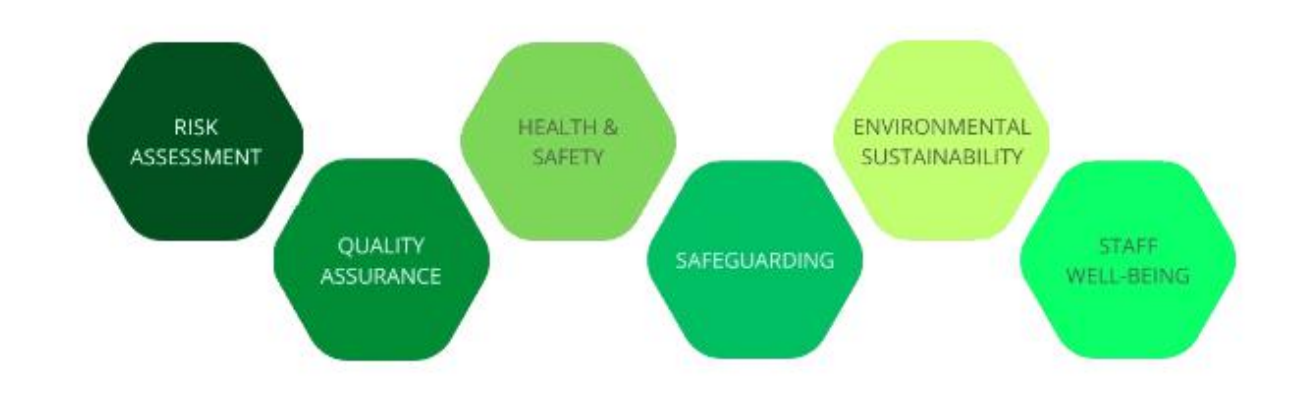

## Settings

| SCHOOL P         | Home                      |     |                                             | 🗩 TAKTOUS   👻   %   🕰 👔 | • 0 1 7 | Help    | 🛔 Hug  | hes, Marie |
|------------------|---------------------------|-----|---------------------------------------------|-------------------------|---------|---------|--------|------------|
|                  | Audit Settings            |     |                                             |                         |         | W       | Audits | 0          |
|                  | Settings = Audit Settings |     |                                             |                         |         |         |        |            |
| 🚓 Home           |                           |     |                                             |                         |         |         |        |            |
| 👹 My Staff       | D Forms                   | 0   | 🖺 Forms                                     |                         | E       | Add For | m      | Баротт     |
| ✓ My Reports     | Contraction Options       | 0 > | FABLE                                       |                         | STATUS  |         |        |            |
|                  | Types                     | 0 > | ruion                                       |                         | STATUS  |         |        |            |
| 🔶 СРО            |                           |     | Form                                        |                         | Active  | •       |        |            |
| Self-Evaluation  |                           |     | Frameworks of Effectiveness                 |                         | ~       |         |        |            |
| W Audits         |                           |     | NSPCC - Safeguarding in Education           |                         | ~       |         |        |            |
|                  |                           |     | NGA Environmental Sustainability Audit      | ~                       | ~       |         |        |            |
| Development Plan |                           |     | Ofsted                                      | <                       | ~       |         |        |            |
| Policies         |                           |     | Safeguarding Children Audit Tool            | <                       | ~       |         |        |            |
| Documents        |                           |     | Health and Safety                           |                         | ~       |         |        |            |
|                  |                           |     | Governing Board Self-Evaluation             | v                       | ~       |         |        |            |
| Sharing Feed     |                           |     | MAT School Improvement Capacity Framework   |                         | ~       |         |        |            |
| 🖶 Users          |                           |     | COBIS Patron's Compliance Standards         |                         | ~       |         |        |            |
| 🕰 Settings       |                           |     | COBIS Patron's Accreditation Standards      |                         | ~       |         |        |            |
|                  |                           |     | School Audit                                |                         | ~       |         | Ⅲ /    |            |
| 8                | «                         |     | Bespoke School Audit                        |                         | ~       |         | H /    | 1 1        |
|                  |                           |     | Staff Weilbeing Audit Tool                  |                         | ~       |         | ш /    |            |
|                  |                           |     | Risk Register                               |                         | ~       |         |        |            |
|                  |                           |     | Broadband Internet Standards                |                         | ~       |         |        |            |
|                  |                           |     | Cloud Solution Standards                    |                         | ~       |         |        |            |
|                  |                           |     | Cyber Security Standards                    |                         | ~       |         |        |            |
|                  |                           |     | Digital Accessibility Standards             |                         | ~       |         |        |            |
|                  |                           |     | Digital Leadership and Governance Standards |                         | ~       |         |        |            |
|                  |                           |     | Filtering and Monitoring Standards          |                         | ~       |         |        |            |
|                  |                           |     | Laptop, desktop and tablet standards        |                         | ~       |         |        |            |

#### Accessing the settings

You can access the Audits settings by clicking Audits in the menu on the lefthand side of the screen. The Audits will now be displayed. To access the settings simply click the "cogs" icon located at the top right of the screen.

**NOTE -** If you do not see the "cogs" icon you do not have the right to access the settings. Please see your administrator.

You may return back to the Audits by clicking the blue "Audits" button at the top right of the screen. This button will toggle between settings and audits.

#### Amending the settings

The settings that may be changed include:

**Forms** - an opportunity to add, amend and remove quality assurance audit forms.

**Question Options** - to specify the question options available to use on the quality assurance forms.

**Types** - the type of audits e.g. DfE, Trust, School/College.

#### Adding a new Form

It's simple to get started and create a quality assurance audit. You can start by creating the form to record the audit responses. Select the Audits option from the tree on the left and a view of all Audits will be displayed.

To add a new audit, first you should go to the Settings by clicking the 🚳 icon at the top right of the screen.

**NOTE:** if you do not have access to the settings or cannot see the cog icon, please see your system administrator to gain the necessary rights.

From the Settings screen, with the Forms tab selected either click the red button labelled "Add Form" or click the plus icon at the top of the list of forms.

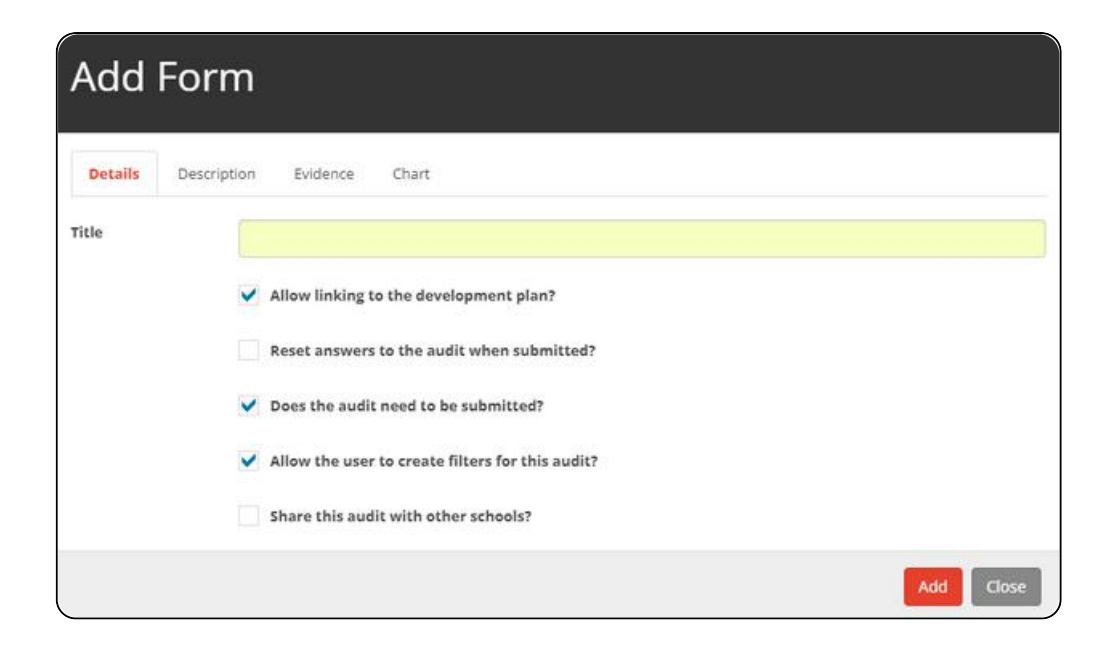

In the resulting dialog, there are four tabs labelled Details, Description, Evidence and Chart.

On the Details tab you will have the option to enter the name of the quality assurance audit and there are five check boxes to further tailor the form. The five options are:

- Allow linking to the development plan? this will toggle the display of the Development Plan tab on the left of the form, for use when linking/creating activities on the development plan related to this section of the audit.
- **Reset answers to the audit when submitted?** when the form is submitted all the answers will be reset to the default or all responses cleared.
- **Does the audit need to be submitted?** indicates whether this form requires submission.
- Allow the user to create filters for this audit? provides the user with the ability to add quick filters for this audit at the top of the view.
- Share this audit with other schools? selecting this option allows for the sharing of this audit with other schools using SchooliP.

On the Description tab, there is a memo field where you can describe the audit that is being added.

The Evidence tab has a tick box which toggles the display of the Evidence tab when viewing/responding to the audit. There is an additional memo field where the user can type in some text or notes which are displayed at the top of the Evidence tab. An additional check box is displayed with the option to "Hide the evidence grid if no evidence has been provided".

On the Chart tab, there are three Chart options;

- Force Details displays the details view of the chart.
- Force Overview displays the overview view of the chart.
- Allow User to Select displays a button which allows the user to toggle between Details and Overview options.

#### QUALITY ASSURANCE AUDITS -

On the chart tab there are two memo fields where text may be typed. The text from the first memo field is displayed above the chart on the dashboard tab to explain its use.

The second memo field text is displayed on the dashboard tab if no questions have yet been answered.

To add the new audit form click the Save button. Clicking the Close button will attempt to discard any changes made to the form.

### **Adding Question Options**

A Question Option is a way of responding to the questions on your audit. An example of a question option could be a simple Yes/No or True/False response.

To add a new question option, first you should go to the Settings by clicking the cog icon 3 at the top right of the screen.

**NOTE:** if you do not have access to the settings or cannot see the cog icon, please see your system administrator to gain the necessary rights.

From the Settings screen, with the Question Options tab selected either click the red button labelled "Add Question Option" or click the plus icon at the top of the list of question options.

| SCHOOL P                        | # Home                    |            | 💌 Taktovs I 😫 I % I 🕰 🛛            | 🐧 І ז ныр І 🛦         | Hughes, Marie -  |
|---------------------------------|---------------------------|------------|------------------------------------|-----------------------|------------------|
|                                 | Audit Settings            |            |                                    | Het Aux               |                  |
|                                 | Settings = Audit Settings |            |                                    | 2.0                   |                  |
| eff Home                        |                           |            |                                    |                       |                  |
| 👑 My Staff                      | D Forms                   | <b>6</b> > | 🗈 Question Options                 | Add Question Option   | Екрот            |
| ✓ My Reports                    | No. Question Options      | 0          | TITLE                              | STATUS                | + 0              |
| A CP0                           | <ul> <li>Types</li> </ul> | 0 >        | Title                              | Active *              |                  |
|                                 |                           |            | Arred Attribus                     | ~                     | 10               |
| Set-Evakuation                  |                           |            | Agreed follow up meeting?          | ~                     | 10               |
| Audits                          |                           |            | Audit tool scores,                 | ~                     | 10               |
| Development Plan                |                           |            | Follow up action                   | ~                     | 10               |
| Policies                        |                           |            | Lead                               | ~                     | 10               |
| Documents                       |                           |            | Review/Developmental Activity Type | ~                     | 10               |
| P Charles Load                  |                           |            | Role/Participants                  | ~                     | 10               |
| - January Const                 |                           |            | Welbeing Options                   | ~                     | 10               |
| 👕 Users                         |                           |            | Yes/No                             | ~                     | 10               |
| 😋 Settings                      |                           |            |                                    |                       |                  |
| G                               |                           |            |                                    |                       |                  |
| Version No. ; 12.16.00.01   Bui | ld Date: 20/07/2024       |            | © 2007-2024                        | Deventio Education, A | Rights Reserved. |

In the resulting dialog, there are two tabs labelled Details and Options.

On the Details tab you will have the option to enter the name of the question option and then select the Type from the dropdown.

| Edit (  | Question Option                                  |
|---------|--------------------------------------------------|
| Details | Options                                          |
| Title   | Agreed Activities                                |
| Туре    | Selection *                                      |
|         | Is this option scored?                           |
|         | Include this option in the status column counts? |
|         | Add to the quick filters?                        |
|         | Active?                                          |
|         | Save                                             |

The two options available are:

- **Selection** a dropdown list will be used to show the available options for selection.
- Table the available options are displayed in a table.

There are checkboxes too with additional options, detailed below.

- Is this option scored? this option allows a score to be attributed to the various responses.
- Include this option in the status column counts? display this option in the status column counts.
- Add to the quick filters? add this Question Option as a filter at the top of the Audits view.
- Active? determines whether this Question option is displayed or not.

The Options tab has the following:

**Update all existing audits with any scoring changes?** - Any modifications to the scoring will automatically update all existing audits.

| De | etails Options                                       |   |   |
|----|------------------------------------------------------|---|---|
|    | Update all existing audits with any scoring changes? |   |   |
|    | OPTION                                               | + | Ô |
| =  |                                                      | Ô |   |
| =  | Pupil Voice                                          | ø | Ô |
| =  | Staff Voice                                          |   | Ô |
| =  | Work Trawl                                           | 8 | Ô |
| =  | Learning Walks                                       |   | Ô |
| =  | Lesson Obseravations                                 | ø | Ô |
| =  | Not Applicable                                       | ø | ۵ |
| =  | Other                                                |   | Ô |

The options view in the dialog above displays all available options. You may reorder these options by clicking the  $\equiv$  icon. There are also icons to add +, edit  $\checkmark$  and remove  $\overline{\mathbf{m}}$  options too.

By clicking the Add or Edit icons the following dialog will be displayed.

The Edit Option dialog has three options on the Details tab which may be tailored:

**Option** - the title or name of the option

**Forecolour** - the foreground colour of the item

**Background** - the background colour of the item

| Edit C     | ption       | ltem          | Ň    |
|------------|-------------|---------------|------|
| Details    |             |               |      |
| Option     | Professiona | al Discussion |      |
| Forecolour | #000000     |               |      |
| Background | #ffffff     |               |      |
|            |             |               | Save |

Clicking the Save button will save any changes made. Clicking Close will discard any changes.

### **Adding Questions**

When managing the audit form you can also add a series of questions which require a response. To add a question select the red button at the top right labelled "Add Question".

Alternatively, you can click the plus icon at the top right of the questions view.

| DL 😰 🙏 | Home                                             |     |       |         |                                                                                                    | Talk To Us                       | 1.8.1.8.1        |                      | 🕛 l 🤋 Help l 🛛 | Hugh | h |
|--------|--------------------------------------------------|-----|-------|---------|----------------------------------------------------------------------------------------------------|----------------------------------|------------------|----------------------|----------------|------|---|
|        | Manage Audit<br>Settings = Audits = Manage Audit |     |       |         |                                                                                                    |                                  |                  |                      |                |      |   |
|        | Details                                          | 5   | 7 Que | uestion | 15                                                                                                    |                                  |                  |                      | Add Question   |      | 2 |
|        | Sections                                         | 0 > |       |         |                                                                                                    |                                  |                  |                      |                |      | 1 |
| *      | 2 Operations                                     |     | ≡ 6   | 0 0     | QUESTION                                                                                                    | GROUP                            | TYPE             | OPTIONS              | STATUS         | +    | ŕ |
|        | and designed                                     | 0   |       |         | Question                                                                                                    | Group                            | Туре             | Options              | Active *       |      |   |
| 2      |                                                  |     | ≡ 1   | 1.1 4   | Where applicable, there is a clearly defined trust culture and organisational philosophy<br>ixpressed through an accepted vision, mission statement and comprehensive scheme<br>of delegation.                                                                          | 1. Leadership and<br>management  | Single Selection | Audit tool<br>scores | *              | 1    | , |
|        |                                                  |     | ≡ :1  | 1.2 1   | There is a clear behaviour vision underprinted by high expectations and core values<br>which are understood by staff, pupils and families.                                                                                                    | 1. Leadership and<br>management  | Single Selection | Audit tool<br>scores | ~              | 1    | ļ |
|        |                                                  |     | ≡ 1.  | 1.3 1   | eaders communicate, demonstrate, and refer to the vision and values constantly.                                                                                                    | 1. Leadership and<br>management  | Single Selection | Audit tool<br>scores | ~              | 1    |   |
|        |                                                  |     | = 1   | 1.4 1   | Sehaviour is a high-status topic and recognised as a key area of school improvement.                                                                                                    | 1. Leadership and<br>management  | Single Selection | Audit tool<br>scores | ~              | '    |   |
|        |                                                  |     | ≡ t.  | 15 1    | Jesignated leaders and managers have clearly assigned responsibilities for behaviour<br>ind attendance.                                                                                                    | 1. Leadership and<br>management  | Single Selection | Audit tool<br>scores | ~              | '    |   |
|        |                                                  |     | = 1   | 1.6     | eaders and managers empower and support all staff to take responsibility for<br>ehaviour.                                                                                                    | 1. Leadership and<br>management  | Single Selection | Audit tool<br>scores | ~              | ,    |   |
| e      |                                                  |     | = 1   | 1.7 /   | uppropriate levels of resource are invested in creating and maintaining effective<br>sehaviour culture (induding Monitoring Information System (MIS), data systems and<br>malysis, designated staff, in-house provision, communications, reward systems).               | 1. Leadership and<br>management. | Single Selection | Audit tool<br>scores | ~              | '    |   |
|        |                                                  |     | ≡ 1   | 1.8 1   | eaders have an accurate view of behaviour culture which is informed by a robust data<br>et which is routinely collected and analysed.                                                                                                    | 1. Leadership and<br>management  | Single Selection | Audit took<br>scores | ~              |      |   |
|        |                                                  |     | ≡ 1   | 1.9     | eaders and managers monitor and analyse behaviour and attendance data and take<br>with reasonable action to address issues (including absence, pointfuality, builying,<br>wards, sanctions, detentions, part-time timetables, suspensions and permanent<br>isolutions). | 1. Leadership and<br>management  | Single Selection | Audit tool<br>scores | *              | '    |   |
|        |                                                  |     | ≡ 1   | 1,10 0  | Soverning boards have an accurate view of behaviour culture.                                                                                                    | 1. Leadership and<br>management  | Single Selection | Audit tool<br>scores | ~              |      |   |
|        |                                                  |     | = 1   | 1.11 0  | Soverning boards have oversight on pupil movements, use of off-site direction,<br>nanaged moves, and decisions for elective home education.                                                                                                    | 1. Leadership and<br>management  | Single Selection | Audit tool<br>scores | ~              | '    |   |
|        |                                                  |     | = 1   | 1.12    | urther comments or observations.                                                                                                    | 1. Leadership and                | Description      |                      | ~              | 1    |   |

The add/edit question dialog has 5 tabs;

- Details
- Answers
- Guidance
- Settings
- Colour

| Edit Question            |                                                                                                    |
|--------------------------|----------------------------------------------------------------------------------------------------|
| Details Answers Guidance | Settings Colour                                                                                                    |
| Number                   | 1.1                                                                                                    |
| Question                 | Where applicable, there is a clearly defined trust culture and organisational philosophy expressed through an accepted vision, mission statement and comprehensive scheme of delegation. |
| Group                    | 1. Leadership and management                                                                                                    |
| Туре                     | Single Selection *                                                                                                    |
| Options                  | Audit tool scores *                                                                                                    |
| Order                    |                                                                                                    |
| <b>`</b>                 | Save Close                                                                                                    |

On the Details tab, you can specify the following options:

**Number** - the textual number of the question.

Question - the question text.

**Group** - the group to which the question belongs.

**Type** - the type of question e.g. Checkbox, Dropdown, etc.

**Options** - additional question options, which are only applicable to selection-based questions e.g. Dropdown.

**Order** - the ordering of the question (numerical).

On the Answers tab, you may specify the specific guidance attributed to each of the possible answers. You may also provide a score for each of the possible responses.

| Details Answers Guidan                                                                                                    | ce Set                       | tings                            | Co                          | lour               |                       |     |                   |              |                             |                    |         |               |                          |          |                    |                      |                   |
|----------------------------------------------------------------------------------------------------|------------------------------|----------------------------------|-----------------------------|--------------------|-----------------------|-----|-------------------|--------------|-----------------------------|--------------------|---------|---------------|--------------------------|----------|--------------------|----------------------|-------------------|
| Score 1: identifying Leaders are<br>identifying a realistic picture of<br>what is happening, and the work<br>needed in this area.<br>Score                                                                                                    | Score<br>area.               | B                                | U                           | E Lead             | •<br>ers are          | A • | ng a re           | alistic      | <b>Ξ</b> •                  | of what i          | s happ  | (2)<br>bening | •                        | the w    |                    | <b>?</b><br>eded     | )<br>I in this    |
| Score 2: developing and<br>mplementing Leaders have<br>dentified what is working well<br>and those areas that need<br>further development. They are<br>n the process of building<br>systems, routines and practices,<br>and are beginning to implement<br>them.<br>Score | Score :<br>further<br>implen | 2: devel<br>r develor<br>nent th | U<br>loping<br>opmer<br>em. | and<br>nt. Th      | •<br>Implen<br>ey are | A • | eaders<br>ocess o | a have       | € •<br>Identifi<br>ding sys | ed what it         | s work  | ing we        | •■<br>ell and<br>ractice | d those  | e areas<br>I are b | ?<br>s that<br>egini | t need<br>ning to |
| 2<br>core 3: embedding Leaders                                                                                                    | Score :                      | B<br>3: embi-                    | U<br>edding<br>are fo       | <b>8</b><br>g Lead | •<br>ders ha          | A • | ssfully           | )温<br>introd | ≡•<br>luced sy              | ∫ ∰ •<br>∕stems an | do prac | tices         | • <b>•</b>               | taff, pi |                    | ?<br>nd ot           | her               |
| ave successfully introduced<br>systems and practices that staff,<br>pupils and other stakeholders<br>are following and implementing.<br>icore                                                                                                    | stakeh                       | loideis                          |                             |                    |                       |     |                   |              |                             |                    |         |               |                          |          |                    |                      |                   |

On the Guidance tab, there is an opportunity to provide more generalised guidance for this question.

| ★ B U Ø OpenSans A * Ξ Ξ Ξ * Ⅲ* 00 ☑ * X |
|------------------------------------------|

The guidance is then displayed above the question on the audit form and is used to provide further clarity as to how to respond.

On the Settings tab, there are three possible options:

- Allow all staff to view question? indicates whether this question is visible to all staff regarding the roles/rights attributed to specific staff.
- Allow all key stages? indicates whether this question is available to all key stages.
- Allow comments? determines whether comments are allowed for his question.

| Edit Que                                                              | stion              |          |        |  |            |
|-----------------------------------------------------------------------|--------------------|----------|--------|--|------------|
| Details Answers                                                       | Guidance           | Settings | Colour |  |            |
| <ul> <li>Allow all staff to v</li> <li>Allow all key stage</li> </ul> | ew question?<br>s? |          |        |  |            |
| Allow comments?                                                       |                    |          |        |  |            |
|                                                                       |                    |          |        |  | Save Close |

On the Colour tab, there is the option to set the foreground and background colours for the question.

| Edit Que        | stion    |          |        |  |  |            |
|-----------------|----------|----------|--------|--|--|------------|
| Details Answers | Guidance | Settings | Colour |  |  |            |
| Fore Colour     | #d843c3  |          |        |  |  |            |
| Back Colour     | #2cce42  |          |        |  |  |            |
|                 |          |          |        |  |  | Save Close |

### The Audits View

You can access the complete list of available audits by selecting the audits option from the menu on the far left.

| SCHOOL P                            | # Home                                                                                                    |                                        |     |              |         | Talk | to Us 🕴 🖌 🖠       | ٠     | 100 140           | 1 7 Help        | d a | Hug    | hes, N |
|-------------------------------------|----------------------------------------------------------------------------------------------------|----------------------------------------|-----|--------------|---------|------|-------------------|-------|-------------------|-----------------|-----|--------|--------|
|                                     | Audits                                                                                                    |                                        |     |              |         |      |                   |       |                   |                 |     | 0      | 6      |
| Search                              |                                                                                                    |                                        |     |              |         |      |                   |       |                   |                 |     | -      |        |
| 📻 Home                              | pt                                                                                                    |                                        |     |              |         |      |                   |       |                   |                 |     |        |        |
| 😸 My Staff                          | T filters                                                                                                    | Therease is a fifther trease.          |     | NO. S.       | HEvalua | Cion | CONSCIENCE:       | 1.798 | Child Integrating | Onlines Aut.    | Op  | ions + | +      |
| ✔ My Reports                        | 🦛 Audits                                                                                                    |                                        |     |              | s       | ihow | latest submission | only  | Show working      | ng version only | n [ | Броп   | -      |
| 🔶 CPD -                             | POINT                                                                                                    |                                        |     |              |         |      |                   |       |                   |                 |     |        |        |
| Self-Evaluation                     | AUDIT                                                                                                    | C STATUS                               | 10  | LAST UPDATED | •       |      | SUBMITTED         | 9     | WHO               | 0               | ۲   | 0 0    | 1 0    |
| and a sector                        | Audits                                                                                                    |                                        |     | dd/mm/yyyy   | 8       |      | dd/mm/yyyyy       | 8     | Who               |                 |     |        |        |
| e <u>r</u> Audits                   | Bespoke School Audit                                                                                                    |                                        | z   | 25/08/2022   |         | ٠    |                   |       |                   |                 |     | 8      |        |
| Development Plan                    | Ofsted                                                                                                    | 2 🖬 🕄 🗊                                | 2   | 02/11/2022   |         |      |                   |       |                   |                 | 1   |        |        |
| Policies                            | Staff Wellbeing Audit Tool                                                                                                    | 2 11 15                                | 1   | 30/06/2023   |         |      |                   |       |                   |                 | 1   | 2 8    |        |
| Documents                           | Governing Board Self-Evaluation                                                                                                    |                                        | 2   | 20/09/2023   |         |      |                   |       |                   |                 |     |        |        |
|                                     | Safeguarding Children Audit Tool                                                                                                    | E 🕄 🕄 E                                | 2   | 09/11/2023   |         |      |                   |       |                   |                 | 1   |        |        |
| <ul> <li>Sharing reed</li> </ul>    | NSPCC - Safeguarding in Education                                                                                                    | II II II II II II II II II II II II II | 2   | 29/11/2023   |         |      |                   |       |                   |                 | 1   |        |        |
| Users                               | Broadband Internet Standards                                                                                                    | I .                                    | 1   | 08/02/2024   |         |      |                   |       |                   |                 |     |        |        |
| 🕱 Settings                          | COBIS Patron's Compliance Standards                                                                                                    | 16 KI 🔁                                | 1   | 08/02/2024   |         |      |                   |       |                   |                 |     | 1 6    |        |
| 0                                   | COBIS Patron's Accreditation Standards                                                                                                    | III II II                              | 1   | 08/02/2024   |         |      |                   |       |                   |                 |     | 1 8    |        |
| Ċ                                   | Digital Accessibility Standards                                                                                                    | 2 3                                    | ۹.  | 10/02/2024   |         |      |                   |       |                   |                 |     |        |        |
|                                     | Filtering and Monitoring Standards                                                                                                    | E I I                                  | .1  | 10/02/2024   |         |      |                   |       |                   |                 |     | 8      |        |
|                                     | Laptop, desktop and tablet standards                                                                                                    | 2 2                                    | 1   | 10/02/2024   |         |      |                   |       |                   |                 |     |        |        |
|                                     | Digital Leadership and Governance Standards                                                                                                    | 2 🔁                                    | 1   | 10/02/2024   |         |      |                   |       |                   |                 |     |        | 0      |
|                                     | Network Cabling Standards                                                                                                    | E 2                                    | 1   | 10/02/2024   |         |      |                   |       |                   |                 |     |        |        |
|                                     | Network Switching Standards                                                                                                    | 2 🚺                                    | 1   | 10/02/2024   |         |      |                   |       |                   |                 |     | t      |        |
|                                     | Servers and Storage Standards                                                                                                    |                                        | 1   | 10/02/2024   |         |      |                   |       |                   |                 |     |        |        |
|                                     | Cloud Solution Standards                                                                                                    | 2 Cl                                   | 1   | 12/02/2024   |         |      |                   |       |                   |                 |     |        | 0      |
|                                     | Cyber Security Standards                                                                                                    | S 🖸 🖬                                  | 1   | 05/03/2024   |         |      |                   |       |                   |                 |     |        |        |
| w//interl.departie.eduration/.doors | and the second second se |                                        | 183 | 100000000    |         |      |                   |       |                   |                 |     |        | 112    |

The audit view has the following columns of information:

Audit - the name of the audit.

**Status** - displays the status of each of the questions as a total of each type of response.

**Last Updated** - the date that the audit responses were last updated.

**Submitted** - the date that the audit was last submitted.

Who - which person was responsible for the submission.

By clicking on the audit a view is displayed which includes five tabs of information:

Audit Name - the name of the audit.

By clicking on the name of the audit the audit form is displayed, showing the questions in a tabular format.

| SCHOOL 😰                         | # Home                                        |                      |                                                                          |                                                                                         | 🍺 Tak To Us 🕴 🔮                                                 | %   🕰 👔   🕸 👔   🤋 Help   🛦 Hughes, Marie +             |
|----------------------------------|-----------------------------------------------|----------------------|--------------------------------------------------------------------------|-----------------------------------------------------------------------------------------|-----------------------------------------------------------------|--------------------------------------------------------|
| Search                           | NGA Environmen                                | tal Sustainab        | pility Audit                                                             |                                                                                         |                                                                 | Reports 🕜                                              |
|                                  | Audits = NGA Environmental Sustainab          | bility Audit         |                                                                          |                                                                                         |                                                                 |                                                        |
| 🗑 My Staff                       | <b>T</b> Filters                              |                      |                                                                          |                                                                                         |                                                                 | Natural Same Summer                                    |
| ✓ My Reports                     | NGA Environmental Sustainabili                | ty                   | 1 Culture: Caring And Respect                                            | To what extent does your school                                                         | -                                                               | [Jump To Section 🔹] 🖛                                  |
| I CRD                            | Dashboard                                     |                      | Guidance                                                                 |                                                                                         |                                                                 |                                                        |
| Self-Evaluation                  | E Sections                                    | 0 >                  | The School P sustainability audit bu                                     | lds on NGA's guidance for governing boar                                                | ds and the National Association of Environmental I              | Education's six Cs of Culture, Campus, Curriculum,     |
| 🛃 Audits                         | Development Plan                              | 0 >                  | Community, Careers and CPD. This<br>schools to do the very best they can | will help schools and trusts develop a trul<br>to achieve Net Zero and help protect the | y whole organisation approach. It is great to be wor<br>planet. | rking with so many people and organisations supporting |
| Development Plan                 | C Evidence                                    | 0 >                  |                                                                          | Download                                                                                | d environmental sustainability guide (PDF)                      |                                                        |
| Policies                         |                                               |                      |                                                                          |                                                                                         |                                                                 |                                                        |
| Documents                        |                                               |                      | 1.1 Try to integrate the princ                                           | iples of sustainable living across a                                                    | Il of its core activities and values?                           |                                                        |
| <ul> <li>Sharing Feed</li> </ul> | 1                                             |                      | Do you use these to broaden stude                                        | nt learning, including in relation to learnin                                           | g to care for and respect the world around them?                |                                                        |
| 👹 Users                          |                                               |                      | Not started                                                              | Started                                                                                 | Developing                                                      | Established                                            |
| 😋 Settings                       | Drop files or click to upload evide<br>audit. | ence to support this | Enter Comment Nete                                                       |                                                                                         |                                                                 |                                                        |
| •                                | l                                             |                      | -Direction and the construction                                          |                                                                                         |                                                                 |                                                        |
|                                  |                                               |                      |                                                                          |                                                                                         |                                                                 |                                                        |
|                                  |                                               |                      |                                                                          |                                                                                         |                                                                 |                                                        |
|                                  |                                               |                      | 1.2 Have an inclusive whole-                                             | chool approach to sustainability                                                        | that incorporates social and economic iss                       | ues, including those of equity and justice?            |
|                                  |                                               |                      | Do you harness the energy of com                                         | nitted students to involve everyone?                                                    |                                                                 |                                                        |
|                                  |                                               |                      | Not started                                                              | Started                                                                                 | Developing                                                      | Established                                            |
|                                  |                                               |                      | Enter Comment Here                                                       |                                                                                         |                                                                 |                                                        |

When completing the audit you may type in your responses, or make your selection where appropriate.

With each question the responses are saved each time there is a change.

Quick filters are displayed at the top of the screen and allow you to filter the questions by their status.

#### QUALITY ASSURANCE AUDITS -

**Dashboard** - the dashboard tab displays a graphical view of the questions on the audit. Each slice of the chart displays the percentage completion of that particular section.

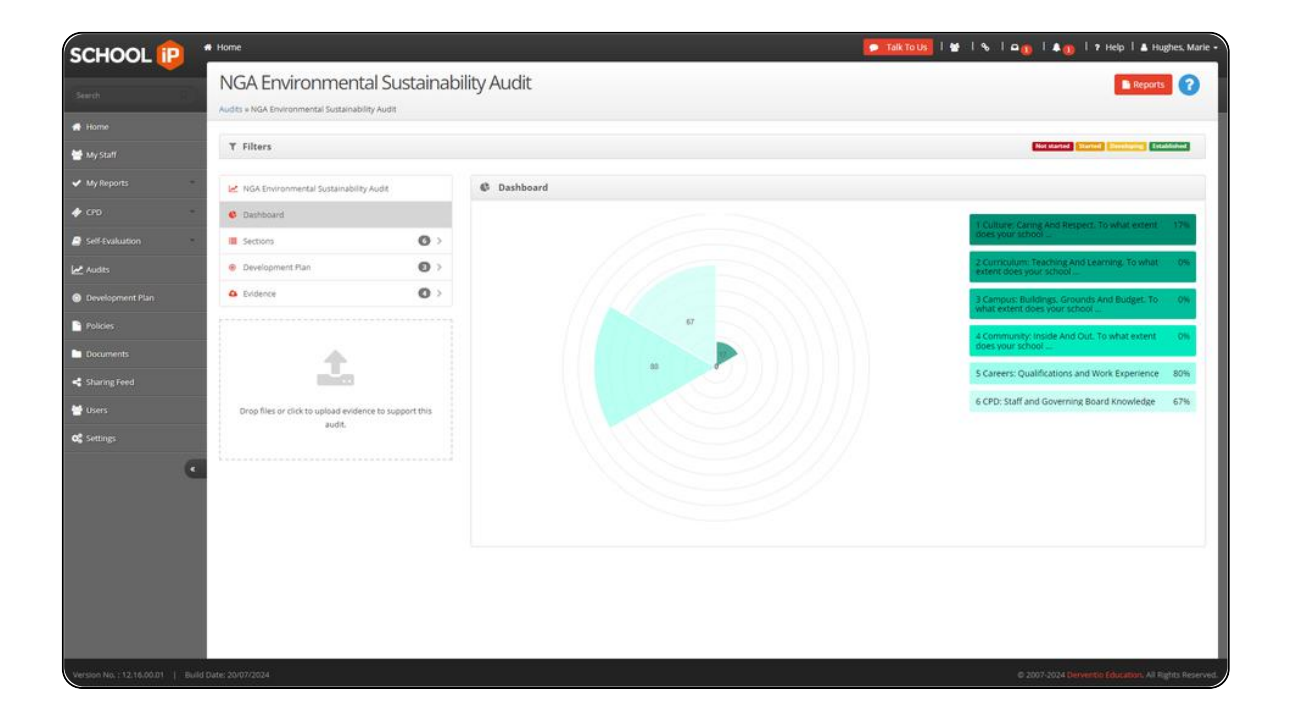

Clicking a slice of the chart will launch the audit and show the questions on the audit as displayed by clicking on the audit name on the left-hand side.

#### QUALITY ASSURANCE AUDITS

**Sections** - the sections tab breaks down the audit into its relevant sections. Each section is displayed alongside each a breakdown of the questions at each status.

|                                 | lughes, Marie                         |
|---------------------------------|---------------------------------------|
| 📑 Repor                         | • ?                                   |
| Norstanted Standard Standards ( | -                                     |
|                                 |                                       |
| STATUS                          |                                       |
|                                 |                                       |
| 2 13                            |                                       |
|                                 |                                       |
|                                 |                                       |
| 5 🚺 🛙                           |                                       |
| 3 😢 🕻 🖉                         |                                       |
|                                 |                                       |
|                                 |                                       |
|                                 |                                       |
|                                 | © 2007-2024 Derivertis (ducation). Al |

#### QUALITY ASSURANCE AUDITS

**Development Plan** - this tab shows the development plan activities which are linked to this audit. These activities highlight the related work which needs to be undertaken as a result of completing the audit and identifying areas for improvement.

| SCHOOL 😰                        | 🕫 Home                               |                     |                              | 🗩 Talk To 1                                                                                                    | Us | Г≌ Гъ Г≏👩 Г≭👩 Г≉нер Г≛                                                                               | Hugh    | es, Marie |
|---------------------------------|--------------------------------------|---------------------|------------------------------|----------------------------------------------------------------------------------------------------|----|----------------------------------------------------------------------------------------------------|---------|-----------|
| Swith R                         | NGA Environment                      | tal Sustaina        | ability Audit                |                                                                                                    |    | Rep                                                                                                  | arts    | 0         |
| # Home                          |                                      |                     |                              |                                                                                                    |    |                                                                                                    |         |           |
| 🖶 My Staff                      | Y Filters                            |                     |                              |                                                                                                    |    | Not started Terrine Developing                                                                       | Intakto | -         |
| 🖌 My Reports                    | NGA Environmental Sustainability     | y Audit             | B Development Plan           |                                                                                                    |    | Export                                                                                               |         | -         |
| <b>\$</b> CPD                   | Dashboard                            |                     | PRIORITY                     | QBIECTIVE                                                                                                    |    | ACTIVITY                                                                                             | ,       |           |
| Self-Evakuation                 | - Sections                           | 0>                  | Priority                     | Objective                                                                                                    | -  | Activity                                                                                             | 1       | -         |
| Audits                          | Development Plan                     | 0                   | 7. Developing Sustainability | Ensure all subject areas can make valuable contributions<br>to students' learning about local and global sustainability |    | Get your pupils involved in active learning about the<br>environment                                 | 1       |           |
| Development Plan     Policies   | Evidence                             | 0,                  | 7. Developing Sustainability | Establish a community hub for issues related to<br>sustainability                                                       |    | Establish a termly coffee morning to show the local<br>community the school's sustainability efforts | 1       |           |
| Documents                       |                                      | *                   |                              | Try to integrate the principles of sustainable living across<br>all of its core activities and values?                  | •  | Encourage pupils to walk to school                                                                   | 1       | •         |
| < Sharing Feed                  | nin i                                |                     |                              |                                                                                                    |    |                                                                                                    |         |           |
| 🖶 Users                         | Drop files or click to upload evider | nce to support this |                              |                                                                                                    |    |                                                                                                    |         |           |
| <b>C</b> Settings               | audit.                               |                     |                              |                                                                                                    |    |                                                                                                    |         |           |
|                                 | ·                                    |                     |                              |                                                                                                    |    |                                                                                                    |         |           |
| Version No. ; 12.16.00.01   - I | Swiid Date: 20/07/2024               |                     |                              |                                                                                                    |    | © 2007-2024 Derventio Education.)                                                                    | a ngi   | ts Reserv |

When completing the audit and you identify further work that needs to be completed you may add development plan priorities, objectives or activities or even link to existing development plan activities. **Evidence** - there's also the ability to upload evidence files alongside your audit responses.

| EA Environmental Sustanability Audit Filters NGA Environmental Sustanability Audit Dashbaard Development Ran Development Ran D | ainabilit<br>o→<br>o→<br>o→                               | <ul> <li>Evid</li> <li>Evid</li> <li>Pier</li> <li>® @</li> </ul> | dit<br>Sence<br>ase provide evi<br>DATE                      | dence to support your responses. You ca<br>EVIDENCE         | n do this by clicking on the up                                | plead button on the bottom left-hand ;                      | Not Canto and a                                             | Reports                                                     | -                                                           |
|----------------------------------------------------------------------------------------------------|-----------------------------------------------------------|-------------------------------------------------------------------|--------------------------------------------------------------|-------------------------------------------------------------|----------------------------------------------------------------|-------------------------------------------------------------|-------------------------------------------------------------|-------------------------------------------------------------|-------------------------------------------------------------|
| i i KGA Environmental Sustainability Audit Filters NGA Environmental Sustainability Audit Dashbaard Sections Development Plan Doldence                                                                                                    | © ><br>© >                                                | € Evic<br>A Pier<br>% ₪                                           | Sence<br>ase provide evi<br>DATE                             | dence to support your responses. You ca<br>EVIDENCE         | in do this by clicking on the uj                               | plead butten on the bottom Jeff-hand n                      | the stream and a stream and a stream and a stream.          | Experi                                                      | -                                                           |
| Filters NGA Environmental Sustainability Audit Dashbaard Sections Development Plan Doldance                                                                                                    | 0 ><br>0 ><br>0 >                                         | A Evid                                                            | lence<br>ase provide evi<br>DATE                             | dence to support your responses. You ca                     | in do this by clicking on the up                               | pload button on the bottom left-hand s                      | Not Same 2000                                               | Experi                                                      | -                                                           |
| Filters NGA Environmental Sustainability Audit Dashbaard Sections Development Plan  Evidence                                                                                                    | 0 ><br>0 >                                                | A Evid                                                            | lence<br>ase provide evi<br>DATE                             | dence to support your responses. You ca<br>EVIDENCE         | in do this by clicking on the u                                | pload button on the bottom left-hand t                      | Side of the screen.                                         | Export                                                      | -                                                           |
| NGA Environmental Sustainability Audit Dauthbaard Development Plan  Evidence                                                                                                    | 0 ><br>0 ><br>0 >                                         | A Place                                                           | dence<br>ase provide evi<br>DATE                             | dence to support your responses. You ca<br>EVIDENCE         | in do this by clicking on the uj                               | pload button on the bottom left-hand :                      | side of the screen.                                         | Espert                                                      | -                                                           |
| Dashbaird<br>Sectors C<br>Development Plan C<br>Evidence C                                                                                                    | 0 ><br>0 >                                                | A Pier                                                            | ase provide evi<br>DATE                                      | idence to support your responses. You ca                    | in do this by clicking on the up                               | pload button on the bottom left-hand s                      | side of the screen.                                         |                                                             |                                                             |
| Sections Development Plan Development Plan                                                                                                    | 0 ><br>0 ><br>0 >                                         | & Pie                                                             | DATE                                                         | dence to support your responses. You ca<br>EVIDENCE         | in do this by clicking on the up                               | pload button on the bottom left-hand s                      | side of the screen.                                         |                                                             |                                                             |
| Development Pan                                                                                                    | 0 >                                                       | % ₪                                                               | DATE                                                         | EVIDENCE                                                    |                                                                |                                                             |                                                             |                                                             |                                                             |
| Exidence                                                                                                    | 0                                                         |                                                                   |                                                              |                                                             | FOLDER                                                         | DEPARTMENT                                                  | wнo                                                         | +                                                           | 8                                                           |
|                                                                                                    |                                                           |                                                                   |                                                              | Evidence                                                    | Folder                                                         | Department                                                  | Who                                                         |                                                             |                                                             |
|                                                                                                    |                                                           | •                                                                 | 15/06/2022                                                   | Health-and-Safety-Policy.pdf                                |                                                                |                                                             | Hughes, Marie                                               | 1                                                           | 0                                                           |
|                                                                                                    |                                                           | •                                                                 | 15/06/2022                                                   | Behaviour-and-discipline-policy.pdf                         |                                                                |                                                             | Hughes Marie                                                | 1                                                           |                                                             |
| 1 + I                                                                                                    |                                                           | •                                                                 | 15/06/2022                                                   | admissions-policy.pdf                                       |                                                                |                                                             | Hughes, Marie                                               | 1                                                           | 8                                                           |
| and the second second se                                                                                                    |                                                           | € 11                                                              | 15/06/2022                                                   | Evidence                                                    | Curriculum                                                     | Business Studies                                            | Hughes, Marie                                               | 1                                                           | 0                                                           |
| Oreo files or rick to upload evidence to support th<br>audit.                                                                                                    | this                                                      |                                                                   |                                                              |                                                             |                                                                |                                                             |                                                             |                                                             |                                                             |
|                                                                                                    | rop files or click to upload evidence to support<br>audi. | rop files or click to uplead evidence to support this audit.      | rop files or citik to upload evidence to support this audit. | rop files or citick to upbad evidence to support this sudi. | rop files ar citik ts uplaad exdence to Support this<br>zudit. | rop files ar crick to uplead evalence to support this sudt. | reg files ar crick to upload evidence to support this audi. | rop files or click to upload enderce to support this audit. | rop files or click to upload evolence to support this under |

### Reporting

Selecting the Reports option will produce a report of the audit, which is available in PDF or HTML format.

| # Home                           |                                                                                          |                                                                                                    | C Talk                                                                                                    | 1005   📽   S   🕰 👔   A 👔                                                                                         | 🕈 Help 丨 📥 Hughes, Mari |
|----------------------------------|------------------------------------------------------------------------------------------|----------------------------------------------------------------------------------------------------|----------------------------------------------------------------------------------------------------|----------------------------------------------------------------------------------------------------|-------------------------|
| Reports                          |                                                                                          |                                                                                                    |                                                                                                    |                                                                                                    | Close Report            |
| Generate as PDF Generate as HTML | NGA Environmental Sustainability Audit                                                   |                                                                                                    |                                                                                                    |                                                                                                    | 0 9 0                   |
|                                  |                                                                                          |                                                                                                    |                                                                                                    | SCHOOL (                                                                                                    | p İ                     |
|                                  | 1 CULTURE: CAR<br>Guidance<br>The School P sustainability a<br>Community, Careers and CP | UNG AND RESPECT. TO WH<br>udit builds on NGA's guidance for governing<br>0. This will help schools and trusts develop a<br>view helf theu can be when when 2 are to | boards and the National Association of Environme<br>bruly whole organisation approach. It is great to 1<br>bein context the advant              | OOL<br>ntal Education's six Cs of Culture, Campus, Curriculu<br>be working with so many people and organisations | -                       |
|                                  | 1.1 Try to integrate th<br>Do you use these to broader                                   | Downlo<br>be principles of sustainable living<br>a student learning, including in relation to lea                                                                   | and environmental sustainability guide (PDF)<br>across all of its core activities and val<br>arning to care for and respect the world around th | lues?                                                                                                    |                         |
|                                  | Not started                                                                              | Started                                                                                                    | Developing                                                                                                    | Established                                                                                                    |                         |
|                                  | 1.2 Have an inclusive<br>and justice?<br>Do you hamess the energy of                     | whole-school approach to sustai                                                                                                    | nability that incorporates social and e                                                                                                    | conomic issues, including those of equi                                                                          | tγ                      |
|                                  | Not started                                                                              | Started                                                                                                    | Developing                                                                                                    | Established                                                                                                    | -                       |
|                                  | 1.3 Keep a sense of p<br>Do you ensure that students<br>global issues?                   | roportion about what young peop<br>understand their sphere of influence and ta                                                                                      | ble and schools can realistically do?<br>ke on responsibility for what they and the school of                                                   | an do and know who has responsibility for wider, bi                                                              | 99 <del>4</del> r       |
|                                  | Not started                                                                              | Started                                                                                                    | Developing                                                                                                    | Established                                                                                                    |                         |
|                                  | 1.4 Focus on actions<br>Do you avoid greenwashing.                                       | that are achievable?<br>badge collecting, token gestures and compl                                                                                                  | acency?                                                                                                    |                                                                                                    |                         |
|                                  |                                                                                          |                                                                                                    |                                                                                                    |                                                                                                    |                         |

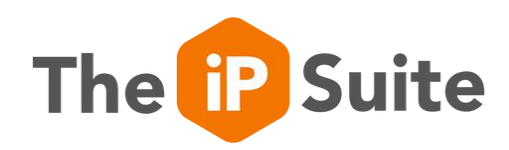

# For inquiries, contact us.

www.derventioeducation.com customercare@derventioeducation.com +44 (0) 333 0433 450

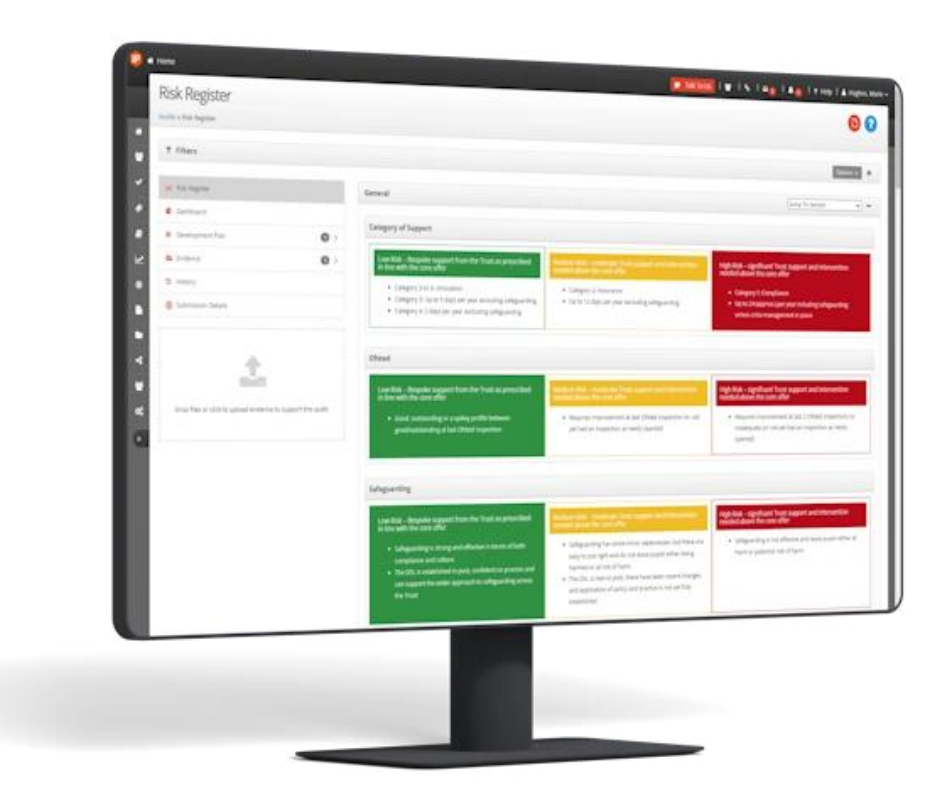